# 绩效费审核发放流程

1. 登录科研系统 "http://kyfw.zju.edu.cn/" →点击左方 "经费" 模块;

| THEATANG UNIVERSIT   | 科研服务              |                     |                                            | 帮助 ?                                    | 科研人员 🚰 | Ø          |
|----------------------|-------------------|---------------------|--------------------------------------------|-----------------------------------------|--------|------------|
|                      |                   |                     |                                            |                                         |        | 团队         |
| 合面                   |                   | ( <b>十</b> )<br>増加  |                                            |                                         |        |            |
|                      |                   | - HUH               |                                            |                                         |        |            |
|                      | <b>项目</b><br>0个   | 论文 0篇               | <mark>经费</mark><br>0万元<br>◆ 总经费            | ▶ 专利                                    |        | 0          |
|                      |                   |                     | <ul> <li>◆ 入卡经费</li> <li>◆ 外拨经费</li> </ul> | 「「「」」「「」」「「」」「」」「「」」「」」「「」」「」」「」」「」」「」」 |        | 0          |
| 经费                   |                   |                     |                                            | ♀ 奖励                                    |        | 0          |
| 论文                   |                   |                     |                                            |                                         |        |            |
|                      | ● 通知公告            | $\odot$             | 曲 任务                                       |                                         |        | $\bigcirc$ |
| 著作                   | [科研院]关于通知的测试-全校级别 | 2015-06-23 11:10:02 |                                            |                                         |        |            |
| 专利                   |                   |                     |                                            |                                         |        |            |
| <b>一</b> 。<br>其他知识产权 |                   |                     |                                            |                                         |        |            |
|                      |                   |                     |                                            |                                         |        |            |

### 2. 进入"经费"模块后点击上方"绩效费"按钮;

|                      |                                         |                  |      |               |           |                |        |        |       |     | 入回  |
|----------------------|-----------------------------------------|------------------|------|---------------|-----------|----------------|--------|--------|-------|-----|-----|
| <b>合</b><br>首页       | (学校) (学校) (学校) (学校) (学校) (学校) (学校) (学校) | <b>运</b><br>经费外拨 | 家咨询费 | <b>全</b> 议费   | ()<br>绩效费 |                | 经费入师   | ₭ 经费外拨 | 专家咨询费 | 会议费 | 绩效费 |
| 公司                   | 项目名称:                                   | 关键词              | 成员姓  | <b>名:</b> 关键词 |           | <b>状态:</b> 请选择 | ≩ ▼ 査道 |        |       |     |     |
| 项目                   | 申请日期                                    | 项目名称             |      |               | 入卡卡号      | 成员姓名           | 分配金额   | 状态     | 操作    |     |     |
| ①                    |                                         |                  |      |               |           | 智尤登询结果数据!      |        |        |       |     |     |
| 论文                   |                                         |                  |      |               |           |                |        |        |       |     |     |
| 日本                   |                                         |                  |      |               |           |                |        |        |       |     |     |
| 東                    |                                         |                  |      |               |           |                |        |        |       |     |     |
| <b>日</b> 。<br>其他知识产权 |                                         |                  |      |               |           |                |        |        |       |     |     |
| ~ ^                  |                                         |                  |      |               |           |                |        |        |       |     |     |

## 3. 按以下提示填写绩效发放信息后点击"提交"。

|                | *管理归口                          | 请选择 选择社会科学                              | ☆研究院    ▼                              | ]       |                   |            |               |           |   |
|----------------|--------------------------------|-----------------------------------------|----------------------------------------|---------|-------------------|------------|---------------|-----------|---|
|                | *项目名称                          |                                         |                                        |         |                   |            |               | 点击选择项目名称→ | Q |
|                | 项目类别                           |                                         |                                        |         | 项目负责人             |            |               |           |   |
|                | 项目编号                           |                                         |                                        |         | *经费卡号             | 请选择 ;      | 选择尾号为"川"的经费卡号 |           | Ŧ |
|                | 绩效支出经费代码                       | 此处不需要填<br>科研院历史项目专用                     |                                        |         | *所属单位             |            |               |           | A |
|                | 附件                             | 选择文件 此处无需上传                             |                                        |         |                   |            |               |           |   |
|                | 项目执行情况及发放理由                    | 此处必须详细填写                                |                                        |         |                   |            |               |           |   |
| 成员             |                                |                                         |                                        |         |                   |            |               |           |   |
| 序号 成员姓名        |                                |                                         | 工号/身份证号                                |         | 所在单位              | 发放         | 金额(元)         |           |   |
| 选择项目名<br>绩效发放对 | 称后,此栏会自动跳出成员信<br>象为参与项目实际研究工作, | 言息,仅需填写绩效发放金额。<br>,并对总体目标作出贡献的 <b>项</b> | 即可。<br><b>目组成员</b> 。如需发放绩效的项目组成员未在此列表F | 中显示,则需; | 在系统中 "项目" 模块申请变更项 | 5月组成员。     |               |           |   |
|                | 历史总                            | 额(元)/项目总绩效 /                            |                                        |         |                   | * 本次总额 (元) |               |           |   |
|                |                                |                                         | 保存                                     | 提交 返    |                   |            |               |           |   |

#### 4. 提交成功后跳出如下提示框。

|                 | *管理归口    | 社会科学研究院   | •         | ]  |       |               |   |  |  |  |  |  |
|-----------------|----------|-----------|-----------|----|-------|---------------|---|--|--|--|--|--|
|                 | *项目名称    |           | 成功提示      | ×  |       |               | ٩ |  |  |  |  |  |
|                 | 项目类别     |           | 提交成功!     |    | 项目负责人 |               |   |  |  |  |  |  |
|                 | 项目编号     | 3.        |           | 确定 | *经费卡号 | 500050 121001 | Ψ |  |  |  |  |  |
| 1               | 绩效支出经费代码 | 利亚院历中项目专用 | 1         |    | *所属单位 |               | f |  |  |  |  |  |
|                 | 附件       | 科研院历史项目专用 |           |    |       |               |   |  |  |  |  |  |
| 项目执             | 行情况及发放理由 |           |           |    |       |               |   |  |  |  |  |  |
| 成员              |          |           |           |    |       |               |   |  |  |  |  |  |
| 序号 成员姓名 丁号/身份证号 |          |           | 所在单位      |    | 发放金额  | (元)           |   |  |  |  |  |  |
|                 | 4000     | 4100      | 618-755ag |    | 1000  | 1000          |   |  |  |  |  |  |
|                 |          |           |           |    |       |               |   |  |  |  |  |  |

历史总额(元)/项目总绩效 /

\*本次总额(元)

元)

5. 绩效发放申请提交后,可在"经费"-"绩效费"模块中查看,点击状态栏的审核状态可查看具体审核信息。

| <b>谷</b><br>首页                    |                  | 図         図         図         図         図         0         0         0         0         0         0         0         0         0         0         0         0         0         0         0         0         0         0         0         0         0         0         0         0         0         0         0         0         0         0         0         0         0         0         0         0         0         0         0         0         0         0         0         0         0         0         0         0         0         0         0         0         0         0         0         0         0         0         0         0         0         0         0         0         0         0         0         0         0         0         0         0         0         0         0         0         0         0         0         0         0         0         0         0         0         0         0         0         0         0         0         0         0         0         0         0         0         0         0         0         0         0 |                   | 经费入账 经费外拨                          | 专家咨询费 会议费 集文费 |
|-----------------------------------|------------------|----------------------------------------------------------------------------------------------------|-------------------|------------------------------------|---------------|
| 項目                                | <b>项目名称:</b> 关键词 | <b>成员姓名:</b> 关键词                                                                                                    | 状态:请选择 ▼ 查询       |                                    |               |
| <ul> <li>①</li> <li>经费</li> </ul> | 项目名称             | 成员姓名                                                                                                    | 总额(元) 经费卡号        | 状态                                 | 操作            |
|                                   |                  |                                                                                                    | << < 1 > >> 共顶 60 | 院系审核人(二合一) 审核中<br>↑<br>広击此处可查看审核状态 |               |
|                                   |                  |                                                                                                    |                   |                                    |               |

团队

### 6. 科研人员成功提交以后,等待院系和学校审核,审核状态显示如下:

| 服务            |               |           |            |            |       |   |      |      |         |      |
|---------------|---------------|-----------|------------|------------|-------|---|------|------|---------|------|
|               |               |           |            |            |       |   |      |      |         |      |
| e 🙃 🚺         |               |           |            |            |       |   |      |      |         |      |
| 圣费入账 经费外拨 专家》 | 各 <b>间费</b> 会 | 议费 绩效费    |            |            |       |   |      | 经费入账 | 经费外拨    | 专家咨询 |
| 项目名称: 关键词     | 成员姓名:         | 关键词       | 状态         | :请选择 *     | 查询    |   |      |      |         |      |
| 项目名称          | 审核信息          |           |            |            |       |   |      | ×    |         | 操作   |
|               |               | (         | <b>●</b> — | 院系审核人(二合一) | 校級管理员 |   |      |      | - ) 审核中 | 撤回   |
|               |               | 审核岗位:科研人员 |            | 提交人:       | 提交时间  |   |      |      |         |      |
|               |               | 提交        |            |            |       | ( | 14 A |      |         |      |
|               |               |           | _          |            |       |   |      | 关闭   |         |      |
|               |               |           |            |            |       |   |      |      |         |      |

7. 学院、学校均审核通过后审核状态显示如下,可点击"打印"按钮,打印带有印章的《浙江大学纵向科技项目绩效支出发放申请表》。

| 🛞 jafi  | ジナ学 形          | 研服务    |         |            |                    |                |            |                   |                  |                         | 帮助 😯     | 科研人员 嶜 |
|---------|----------------|--------|---------|------------|--------------------|----------------|------------|-------------------|------------------|-------------------------|----------|--------|
|         |                |        |         | 审核信息       |                    |                |            |                   | ×                |                         |          |        |
|         | ~              |        |         |            |                    | ) <b>——●</b> - | <b>_</b>   |                   |                  |                         |          |        |
| 1       | 首页             | (学業) 形 | 经弗外援    | e<br>tesza | 开始                 | 治院系审核人(二       | ご合一) 校級管理员 | 结束                |                  | 账经费外拨                   | 专家咨询费会   | ≥议费    |
|         | È              |        | 120/100 | 4.50       | 单核风位: 校级官埋员        | 审核人:加加加        | ● 後切り      | 9:20              |                  |                         |          |        |
| Ţ       |                | 项目名称:  | 关键词     |            | 审核意见:              |                |            |                   |                  |                         |          |        |
| 4       | <b>①</b><br>经费 | 项目名称   |         |            |                    |                |            |                   | $\gg$            |                         | 操作       |        |
|         |                |        |         |            |                    |                |            |                   |                  |                         | 撤回       |        |
| ا<br>ټ  | <b>三</b><br>论文 |        |         |            |                    | - ^            |            |                   |                  |                         |          |        |
|         | <b>=</b> /     |        |         |            | ■核风位:院系■核人(_<br>一) |                | 审核时间       | 9:200             |                  |                         |          |        |
| i i i   |                |        |         |            | 审核意见:              |                |            |                   |                  |                         |          |        |
| ŧ       |                |        |         |            |                    |                |            |                   | $\bigtriangleup$ |                         |          |        |
| 其       |                |        |         |            |                    |                |            |                   | ×                |                         |          |        |
| ر<br>۲  | <b>全</b> 励     |        |         |            |                    |                |            |                   |                  |                         |          |        |
|         | <b>e</b> n     |        |         |            | 审核岗位:科研人员          | 提交人:           | 提交时间       | 9:200 0.000.00.00 |                  |                         |          |        |
| 研究      | 究报告            |        |         |            | 提交                 |                |            |                   |                  |                         |          |        |
| ~       |                |        |         |            |                    |                |            |                   |                  |                         |          |        |
|         |                |        |         |            |                    |                |            |                   |                  |                         |          |        |
|         |                |        |         |            |                    |                |            | ( •               |                  |                         |          |        |
|         |                |        |         |            |                    |                |            |                   |                  |                         |          |        |
|         |                |        |         |            |                    |                |            |                   | 关闭               |                         |          |        |
|         |                |        |         |            |                    |                |            |                   |                  |                         |          |        |
| 合われていた。 | <b>~</b>       | ) (    |         | Ê          | E                  | R¥             |            |                   |                  |                         |          |        |
| 自贝      | 经费入            | 账 经    | 费外拨     | 专家咨询费      | 会议费                | 绩效费            |            | 经费入账              | 经费外拨             | 专家咨询费                   | 会议费      | 绩效费    |
| W       |                |        |         |            |                    |                |            |                   |                  |                         |          |        |
| 合同      | 项目             | 名称: 关键 | 词       | 成员         | <b>姓名</b> : 关键词    |                | 状态:请选择     | ≩ ▼ <u>査</u> 従    | 3                |                         |          |        |
|         |                |        |         |            |                    |                |            |                   |                  |                         |          |        |
|         | 而日本            | 之称     |         | 成吕妣夕       |                    | 白貓 (元)         | 经弗上早       |                   | 状态               | ;                       | 品作       |        |
| 火日      |                | -1927  |         | AND ACT H  |                    | /CARR ( / U )  | ATSA N B   |                   | -1/1/DA          | 1                       | *: F     |        |
| 0       | *              |        |         | 100        |                    |                |            |                   | 审核通过             |                         | 打印       |        |
| 经费      |                |        |         |            |                    |                |            |                   |                  | · I I made the total of | <u>†</u> |        |
|         |                |        |         |            |                    | << < 1         | > >> 共     | 1页 Go             | Ę                | (击打印带有印                 | 章的绩效发    | 这放甲请表  |

8.《浙江大学纵向科技项目绩效支出发放申请表》打印完毕后(样表见下图),可前往财务系统预约酬金申报(<u>http://cwcx.zju.edu.cn/</u>,酬

金性质选择科研绩效津贴),凭打印的纸质《浙江大学纵向科技项目绩效支出发放申请表》和《浙江大学酬金申报预约单》交至计财处进行报销。

#### 浙江大学纵向科研项目绩效支出发放申请表

编号。

| 项目名称                    |                                  |          |          |
|-------------------------|----------------------------------|----------|----------|
| 项目类型                    |                                  | 项目负责人    | No.      |
| 项目编号                    |                                  | 项目支出经费卡号 | 0.000    |
| 姓名                      | 工号/身份证号                          | 所在单位     | 发放金额 (元) |
| 2 Para                  |                                  |          | 1        |
|                         | 本次发放绩效总额(元)                      |          | 1000     |
| 项目执行情况及发放理由             |                                  |          |          |
| 各所在学院(系)/独立研究机<br>构考核意见 | 考核意见:<br>经办人签字: 2017 年 10 月 31 日 |          | (单位盖章)   |
| 主管部门审核意见                | 主管部门审核意见:<br>(4.5                | ( 1      | 単位盖章)    |
|                         | 登办人签字: 2017 年 10 月 31 日          |          |          |